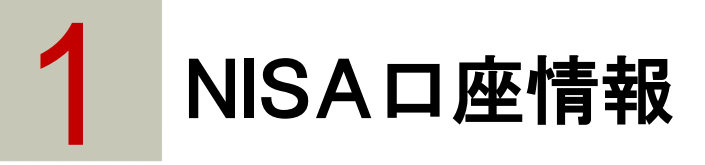

# ►►► 1.1 NISA口座情報

NISA口座をご開設済みのお客さまのみご確認いただけます。

# ▶▶▶ 1.2 NISA口座情報を確認する方法

1 上部に配置されている口座情報メニューよりご確認いただけます。

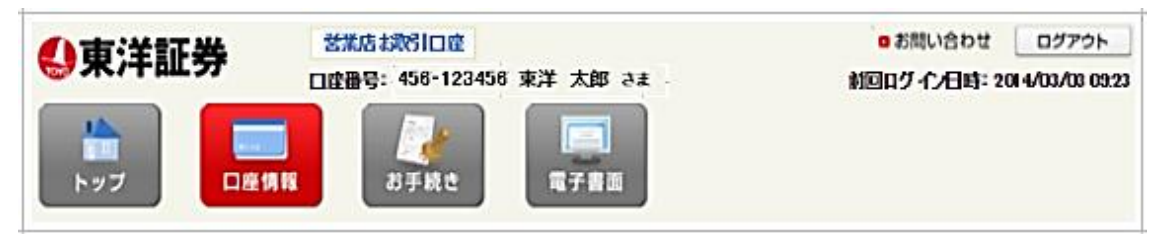

2 左側に配置されている「NISA口座情報」をクリックするとお取引履歴検索画面が表示されます。

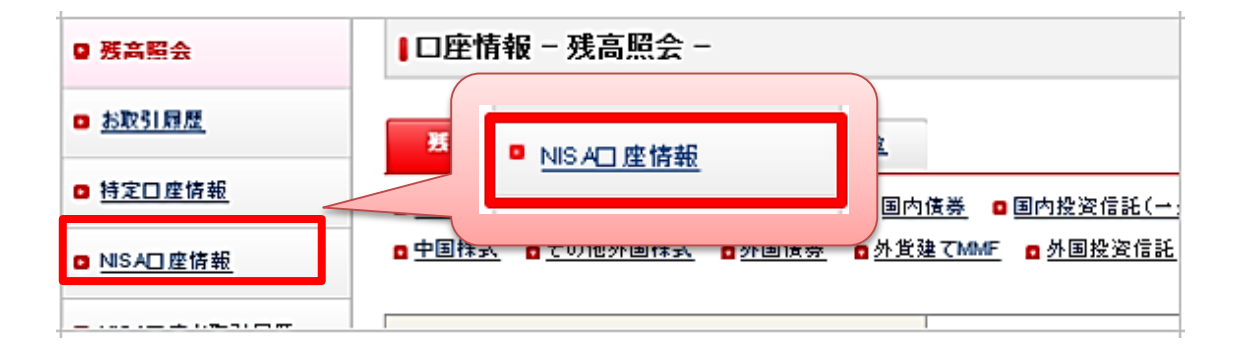

| column | 直接、NISA口座情報画面を表示するには・・・<br>・トップページに表示されているダイレクトメニューからも表示できます。                                                                    |  |  |  |  |  |  |
|--------|----------------------------------------------------------------------------------------------------|--|--|--|--|--|--|
|        | □ <u>□ 座情報</u><br>残高照会 お取引履歴 特定□座履歴 NISA□座情報 NISA□座お取引履歴                                                                         |  |  |  |  |  |  |
|        | <ul> <li>□ 電子交付</li> <li>未読分 履歴検索 投資信託目論見書 新規募集ファンド 外貨建てMMF<br/>契約・目論見書</li> </ul>                                               |  |  |  |  |  |  |
|        | <ul> <li>□ 投資情報</li> <li>Fund Station</li> <li>マーケット情報</li> <li>□ お手続き</li> <li>ご登録内容照会・変更</li> <li>□ グインパスワード<br/>変更</li> </ul> |  |  |  |  |  |  |

# 1.3 NISA口座の詳細を確認する

下記画面は、年別のNISA口座情報確認画面になります。 

### NISA口座情報

| 勘定設定期間                           | 年     | 申込状況 | 利用額     | 残り利用枠     | 備考             |
|----------------------------------|-------|------|---------|-----------|----------------|
| 2014年1月1日から<br>2017年12月31日ま<br>で | 2014年 | 開設済  | 0       |           | 開設日(2014年1月1日) |
|                                  | 2015年 | 開設済  | 648,300 |           | 開設日(2014年1月1日) |
|                                  | 2016年 | 開設済  | 140,000 | 1,060,000 | 開設日(2014年1月1日) |
|                                  | 2017年 | 開設済  | 0       | 1,200,000 | 開設日(2014年1月1日) |

◎ 申込状況に「\*」印がついている場合は、金融機関変更、再開設、再設定であることを表しています。

### ■NISA口座のご利用状況詳細

お客様NSA口座のご利用状況の詳細を年別、商品・銘柄別にご確認いただけます。

#### 年別 <u>商品·銘柄別</u>

| 年            | 買付金額           | 売却金額           | 評価額     | 評価損益    | 実現損益    | 総合損益    | 配当等                    |
|--------------|----------------|----------------|---------|---------|---------|---------|------------------------|
| 2014年        | 0              | 0              | 0       | 0       | 0       | 0       | 0                      |
| <u>2015年</u> | <u>650,028</u> | <u>169,936</u> | 552,300 | +42,272 | +29,936 | +72,208 | <u>14,000</u>          |
| <u>2016年</u> | <u>140,864</u> | 0              | 156,950 | +16,086 | 0       | +16,086 | 2,375                  |
| 2017年        | 0              | 0              | 0       | 0       | 0       | 0       | 0                      |
| 合計           | <u>790,892</u> | <u>169,936</u> | 709,250 | +58,358 | +29,936 | +88,294 | 【損益総合<br>計】<br>104,669 |

### ◎ 総合損益 = 評価損益 + 実現損益

2015年残高

#### (国内株式)

| 銘柄名        | 数重  | 時価(円) | 平均取得単価(円) | 時価評価額(円) | 評価損益(円) |
|------------|-----|-------|-----------|----------|---------|
| 伊藤園(2593)  | 100 | 3,245 | 2,639,64  | 324,500  | +60,536 |
| 住友商事(8053) | 200 | 1,139 | 1,230.32  | 227,800  | -18,264 |

### 2016年残高

#### (国内株式)

| 銘柄名         | 数重  | 時価(円)   | 平均取得単価(円) | 時価評価額(円) | 評価損益(円) |
|-------------|-----|---------|-----------|----------|---------|
| オリックス(8591) | 100 | 1,569.5 | 1,408.54  | 156,950  | +16,086 |

| 評価額合計     | 709,250円 |
|-----------|----------|
| 評価損益合計(円) | +58,358  |

▶ 「商品·銘柄別」タブをクリックすると商品·銘柄別に表示されます。

### ■NISA口座情報

| 勘定設定期間                           | 年     | 申込状況 | 利用額     | 残り利用枠     | 備考             |
|----------------------------------|-------|------|---------|-----------|----------------|
| 2014年1月1日から<br>2017年12月31日ま<br>で | 2014年 | 開設済  | 0       |           | 開設日(2014年1月1日) |
|                                  | 2015年 | 開設済  | 648,300 |           | 開設日(2014年1月1日) |
|                                  | 2016年 | 開設済  | 140,000 | 1,060,000 | 開設日(2014年1月1日) |
|                                  | 2017年 | 開設済  | 0       | 1,200,000 | 開設日(2014年1月1日) |

◎ 申込状況に「\*」印がついている場合は、金融機関変更、再開設、再設定であることを表しています。

### ■NISAロ座のご利用状況詳細

お客様NSA口座のご利用状況の詳細を年別、商品・銘柄別にご確認いただけます。

## <u>年別</u> 商品·銘柄別

| 商品分類             | 買付金額    | 売却金額           | 評価額     | 評価損益    | 実現損益    | 総合損益    | 配当等                |
|------------------|---------|----------------|---------|---------|---------|---------|--------------------|
| 国内株式             | 790,892 | <u>169,936</u> | 709,250 | +58,358 | +29,936 | +88,294 | <u>16,375</u>      |
| 国内投资信託<br>(累積投资) | O       | O              | O       | O       | 0       | O       | 0                  |
| 合計               | 790,892 | <u>169,936</u> | 709,250 | +58,358 | +29,936 | +88,294 | 【損益総合計】<br>104,669 |

#### ◎ 総合損益 = 評価損益 + 実現損益

### ■国内株式残高

| 銘柄名         | 年     | 数重  | 時価(円)   | 平均取得単価(円) | 時価評価額(円) | 評価損益(円) |
|-------------|-------|-----|---------|-----------|----------|---------|
| 伊藤園(2593)   | 2015年 | 100 | 3,245   | 2,639.64  | 324,500  | +60,536 |
| 住友商事(8053)  | 2015年 | 200 | 1,139   | 1,230.32  | 227,800  | -18,264 |
| オリックス(8591) | 2016年 | 100 | 1,569.5 | 1,408.54  | 156,950  | +16,086 |

| 評価額合計     | 709,250円 |
|-----------|----------|
| 評価損益合計(円) | +58,358  |